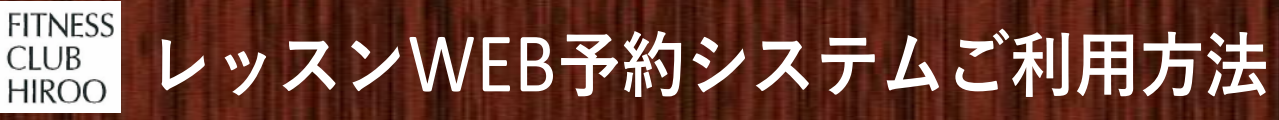

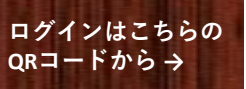

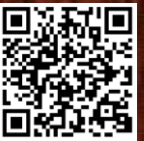

## 01 レッスンの予約

①ログイン後、「予約」をクリック

②予約したいレッスンのスタジオを選択し、ご希望の日にちからレッスンを選択

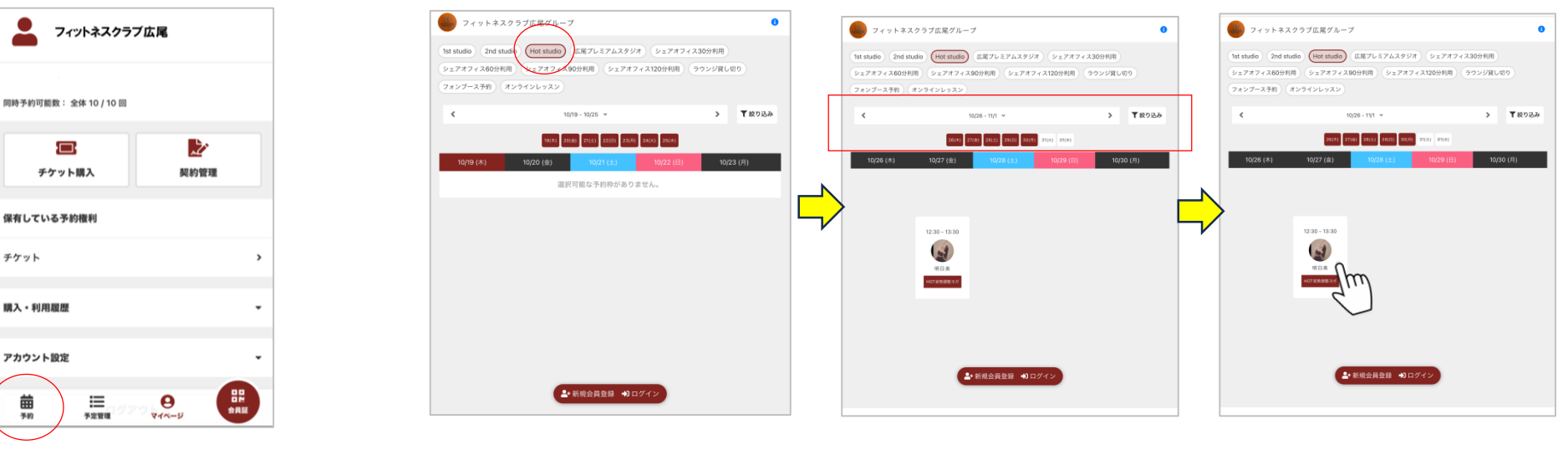

#### ③場所の選択をし、 「プランで予約する」をクリック

Ū

チケット購入

保有している予約権利

チケット

購入・利用履歴

アカウント設定

**苗** 予約

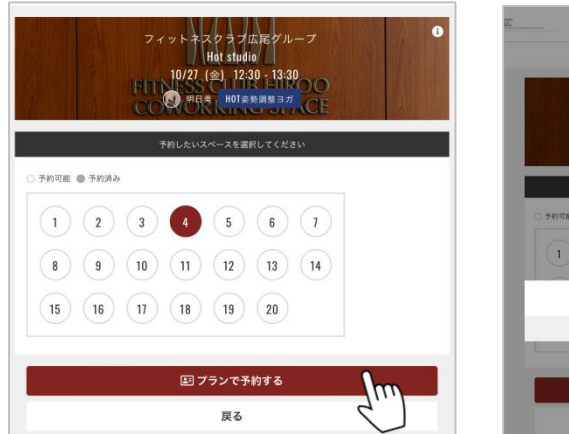

④ 「予約完了する」をクリック

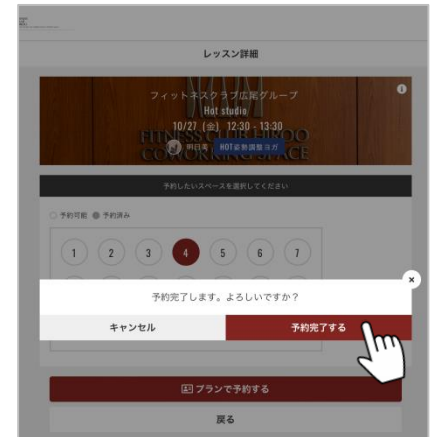

#### (5)続けて予約をする場合は「予約を続ける」をクリック 予約の確認は「予約内容を確認」をクリック

| 予約完了                              | 100 HILL   |                         |                                                 |           |
|-----------------------------------|------------|-------------------------|-------------------------------------------------|-----------|
|                                   | 次回予約       | 利用履歴                    | キャンセル<br>待ち                                     | スク<br>スケジ |
| 予約が完了しました                         |            |                         |                                                 | •         |
| されている注意事項をご確認の上、記載の時刻までに店舗にお越しくださ |            | フィットネス<br>Hot           | クラブ広尾グループ<br>studio No.4                        |           |
| 0.0                               |            | FITT 10/27 (            |                                                 |           |
| ☐ Googleカレンターに追加する                |            | 1.24-2                  | BIR                                             |           |
| 又纳尔纳法文                            | 77:<br>Hot | ットネスクラブ広尾グループ<br>studio | 10/27 (金)<br>12:30 - 13:30                      |           |
| ア約を続ける                            | No.4       | 4                       | *10/27(金) 12:00 までキャンセル可<br>商 Googleカレンダーに追加する。 |           |
| 予約内容を確認                           |            |                         |                                                 |           |
| Jud                               |            | 明日美                     | HQT姿勢調整ヨガ                                       |           |
|                                   | 7977       | 1988 -                  |                                                 |           |
|                                   | 75:        | ン予約                     |                                                 |           |
|                                   | 27-        | -92<br>1372             |                                                 |           |
|                                   |            | 7.6-                    | フた卒業オス                                          | - 1       |
|                                   |            | ~~~                     |                                                 |           |
|                                   |            |                         | 詳細へ                                             |           |
|                                   |            | <b>*</b> *              | ンセルする                                           |           |

# 02 予約のキャンセル

予約管理からキャンセルしたいレッスンを選択し、 「キャンセルする」をクリック

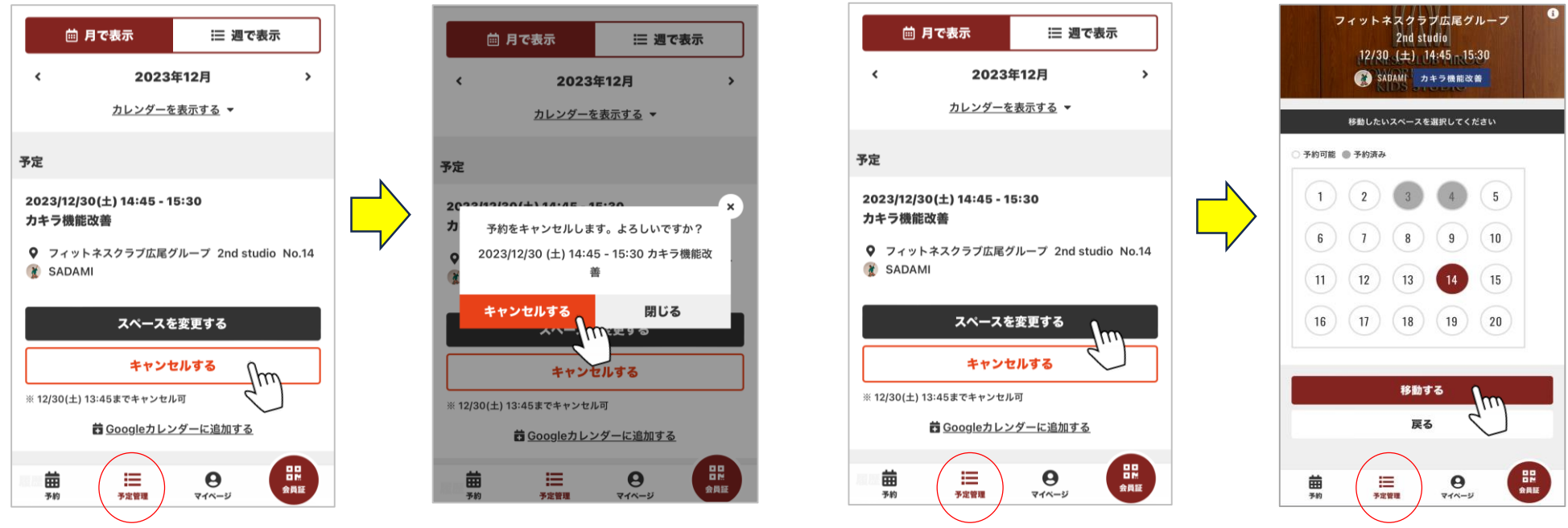

### ★「会員証」をクリックでQRが表示されます ※スクリーンショットでの利用はできません

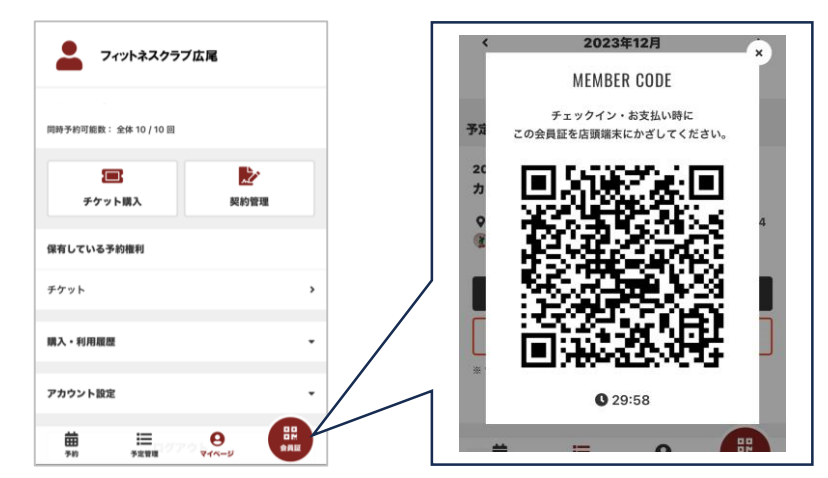

※各スタジオ(1スタジオ、2スタジオ、Hotスタジオ)前に iPadが設置されています。レッスンにご参加の際には、 iPadにQRコードをかざしてください。出席が処理されます。 (QRコードをかざさない場合、無断キャンセル扱いになりますので ご注意くださいませ)
※レッスン開始後のご参加はできかねます。 スタート時間までに余裕を持ってお越しください。
※レッスンは2週間先のレッスンまで10レッスンご予約出来ます。
※レッスンのご参加には全てご予約が必要です。空き枠でのご参加はできません。
※キャンセル、場所予約の変更は予約内容を確認する、を選択し変更出来ます。
キャンセルはレッスン開始60分前まで可能です。

ご不明点はフロントまでお問いわせくださいませ。

### 03 予約場所の変更

予約管理から変更したいレッスンを選択し「スペースを変更する」をクリック 変更したい場所を選択し「移動する」をクリック